## PROCEDIMIENTO DE REUBICACIÓN DE ARCHIVOS DE BASE DE DATOS Y REGISTROS EN SQL SERVER

Paso1. Verificar la ubicación de los archivos actuales.

sp\_helpdb AdventureWorks2019

Resultado:

|       | 1<br>2 sp_helpdb Adv   | entureWo | orks2019                              |        |                   |                                        |                     |           |               |          |           |  |
|-------|------------------------|----------|---------------------------------------|--------|-------------------|----------------------------------------|---------------------|-----------|---------------|----------|-----------|--|
| 100 % |                        |          |                                       |        |                   |                                        |                     |           |               |          |           |  |
| I F   | Results 📷 Messages     |          |                                       |        |                   |                                        |                     |           |               |          |           |  |
|       | name                   | db_size  | owner                                 | dbid   | created           | status                                 | compatibility_level |           |               |          |           |  |
| 1     | AdventureWorks2019     | 400.001  | AB WS-SEQUEIROS/JSequeiros            | 18     | Mar 7 2023        | Status=ONLINE, Updateability=READ_WRIT | E, UsetAcc          | 140       |               |          |           |  |
|       |                        |          |                                       |        |                   |                                        |                     |           |               |          |           |  |
|       | name                   | fileid   | filename                              |        |                   |                                        | filegroup           | size      | maxsize       | growth   | usage     |  |
| 1     | AdventureWorks2017     | 1        | C:\Program Files\Microsoft SQL Server | r\MSSQ | L15.MSSQLSERVER\M | SSQL\DATA\AdventureWorks2019.mdf       | PRIMARY             | 335872 KB | Unlimited     | 65536 KB | data only |  |
| 2     | AdventureWorks2017_log | 2        | C:\Program Files\Microsoft SQL Server | r\MSSQ | L15.MSSQLSERVER\M | SSQL\DATA\AdventureWorks2019_log.ldf   | NULL                | 73728 KB  | 2147483648 KB | 65536 KB | log only  |  |

## filename C:\Program Files\Microsoft SQL Server\MSSQL15.MSSQLSERVER\MSSQL\DATA\AdventureWorks2019.mdf C:\Program Files\Microsoft SQL Server\MSSQL15.MSSQLSERVER\MSSQL\DATA\AdventureWorks2019 log.ldf

Paso2. Ejecutar el siguiente comando para cada archivo que se va a mover:

```
ALTER DATABASE AdventureWorks2019 MODIFY FILE ( NAME = AdventureWorks2017,
FILENAME = 'E:\SQLData\AdventureWorks2019.mdf' );
ALTER DATABASE AdventureWorks2019 MODIFY FILE ( NAME =
AdventureWorks2017_log, FILENAME = 'E:\SQLData\AdventureWorks2019_log.ldf'
);
```

Paso3. Para desconectar la base de datos ejecutar el siguiente comando:

ALTER DATABASE AdventureWorks2019 SET OFFLINE;

Para desconectar y revertir automáticamente las demás conexiones utilizar el siguiente comando:

ALTER DATABASE database\_name SET OFFLINE WITH ROLLBACK IMMEDIATE;

Paso3. Mover los archivos a la nueva ubicación.

**Paso4.** Para conectar la base de datos ejecutar el siguiente comando:

ALTER DATABASE AdventureWorks2019 SET ONLINE;

Paso5. Para verificar los cambios ejecutar nuevamente el siguiente comando:

sp\_helpdb AdventureWorks2019

## Resultado:

|       | 16 sp_helpdb Adve      | entureW                           | orks2019                              |    |           |            |                                                  |          |           |                     |
|-------|------------------------|-----------------------------------|---------------------------------------|----|-----------|------------|--------------------------------------------------|----------|-----------|---------------------|
| 100 % |                        |                                   |                                       |    |           |            |                                                  |          |           |                     |
|       | Results 📑 Messages     |                                   |                                       |    |           |            |                                                  |          |           |                     |
|       | name d                 | lb_size                           | e owner                               |    | created   | status     |                                                  |          |           | compatibility_level |
| 1     | AdventureWorks2019     | 400.00 MB WS-SEQUEIROS/USequeiros |                                       | 18 | Mar 7 202 | 3 Status=0 | Status=ONLINE, Updateability=READ_WRITE, UserAcc |          |           | 140                 |
|       |                        |                                   |                                       |    |           |            |                                                  |          |           |                     |
|       | name                   | name fileid filename              |                                       |    | filegroup | size       | maxsize                                          | growth   | usage     |                     |
| 1     | AdventureWorks2017     | 1                                 | E:\SQLData\AdventureWorks2019.mdf     |    | PRIMARY   | 335872 KB  | Unlimited                                        | 65536 KB | data only |                     |
| 2     | AdventureWorks2017_log | 2                                 | E:\SQLData\AdventureWorks2019_log.ldf |    | NULL      | 73728 KB   | 2147483648 KB                                    | 65536 KB | log only  |                     |

Los archivos se han movido a la nueva ubicación.